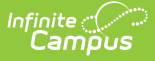

# **New Mexico Assessment Test Setup**

Last Modified on 10/22/2022 9:35 am CDT

State Tests Setup | National Tests Setup | Assessment Fact Template Fields

#### **Classic View:** Assessment > Test Setup > Tests

### Search Term: Test Setup

To accurately collect data for the Assessment Fact Template, specific test setup is required. Use the information provided in this article to set up State and National tests.

This article also includes information about the fields on the Assessment Fact Template that report based on the Assessment Test Setup.

See the core Test Setup articles for additional information on managing tests.

| Test Setup ☆                                                                                                    |                                                                                                    |
|----------------------------------------------------------------------------------------------------|----------------------------------------------------------------------------------------------------|
| Student > Assessment Administration > Test Setup                                                                                                    |                                                                                                    |
| Save       Solution       Save       Delete       ●       New Test         Tests       ●       2019 (233 tests)       ●       ●       2018 (232 tests)         ●       ●       2017 (156 tests)       ●       ●       2016 (147 tests)         ●       ●       2015 (56 tests)       ●       ●       ●       ●       ●       ●       ●       ●       ●       ●       ●       ●       ●       ●       ●       ●       ●       ●       ●       ●       ●       ●       ●       ●       ●       ●       ●       ●       ●       ●       ●       ●       ●       ●       ●       ●       ●       ●       ●       ●       ●       ●       ●       ●       ●       ●       ●       ●       ●       ●       ●       ●       ●       ●       ●       ●       ●       ●       ●       ●       ●       ●       ●       ●       ●       ●       ●       ●       ●       ●       ●       ●       ●       ●       ●       ●       ●       ●       ●       ●       ●       ●       ●       ●       ●       ●       ●       ●       ● |                                                                                                    |
| Test Detail Name Descrit Test                                                                                                    |                                                                                                    |
| Code Year<br>Code Year<br>Subject Vear<br>Test Grade Level                                                                                                    | Populate the <b>Subject</b><br>dropdown list for all<br>District Tests and<br>National Tests that are<br>not state reported by<br>going to System<br>Administration ><br>Attribute Dictionary ><br>Test > Subject |
| Standards Type<br>Start Date End Date<br>Test Type                                                                                                    | (test.type).                                                                                                    |
|                                                                                                    | i i nema di Prinat                                                                                                    |

| finite ( )<br>Campus                                                                                                    |  |
|----------------------------------------------------------------------------------------------------|--|
| State Test State Code Display in Transcripts National Test National Code Scoring Model Code Select the score fields you want to use: Date Scale Score Reason Code Received Accommodation Percentile Percent Normal Curve Equivalent Academic Achievement Standard                                                                                                    |  |
| Question Label                                                                                                    |  |
| Result Statuses       Value     Result Code     Label     Passing Score       X     Image: Colspan="2">Image: Colspan="2">Image: Colspan="2" Image: Colspan="2" Image: Col |  |
| <                                                                                                    |  |

Assessment Test Setup Editor Example

### **State Tests Setup**

**PATH:** Assessment > Test Setup > Tests > Test Detail

Use the following information to set up State Tests. For these tests, always select **State Test** as the Test Type.

Be sure to select **State Test** and the **State Code** first. This allows Campus to populate the **Subject** field with the correct values.

| Test Type       |                        |
|-----------------|------------------------|
| O District Test |                        |
| State Test      | Display in Portal      |
| State Code      | Display in Transcripts |
|                 |                        |
| National Test   |                        |
| National Code   |                        |
|                 |                        |

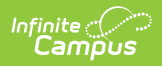

| Test Type                                                          | Field Setup                                                         |                           |                                                                                                    | Example                                                                                                    |
|--------------------------------------------------------------------|---------------------------------------------------------------------|---------------------------|----------------------------------------------------------------------------------------------------|----------------------------------------------------------------------------------------------------|
| <b>ASVAB</b> : Armed<br>Services<br>Vocational<br>Aptitude Battery | Field<br>State Code<br>Subject<br>Score<br>Fields                   |                           | Description<br>Gelect <b>ASVAB</b><br>Automatically populates the default value:<br>AFQT<br>Gelect <b>Date</b> and <b>Raw Score</b>                                                                                                    | An Andrew Andrew |
| <b>DDA</b> : Dual<br>Discrepancy<br>Model<br>Assessment            | Field<br>State Code<br>Subject<br>Score Field<br>Result<br>Statuses | e<br>ds                   | DescriptionSelect DDAAutomatically populates the default value:<br>SLDDDASelect Date, Raw Score, and ResultEnter the following Result Codes and<br>Labels:<br>• SLD Eligible<br>• SLD Not Eligible                                         | Image: Second second second                  |
| EARLY<br>CHILDHOOD:<br>Early Childhood<br>Assessment               | Field<br>Status<br>Code<br>Subject                                  | Des<br>Sele<br>list:<br>• | Act EARLY CHILDHOOD<br>Act EARLY CHILDHOOD<br>Act the appropriate value from the dropdown<br>SOCIAL EMOTIONAL ENTRY<br>LANGUAGE ACQUISITION ENTRY<br>BEHAVIOR ENTRY<br>BEHAVIOR EXIT<br>LANGUAGE ACQUISITION EXIT<br>SOCIAL EMOTIONAL EXIT |                                                                                                    |

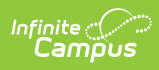

| Test Type                                               | F Feikdc5 et up          | Description                                                                                                    | Example                                                                                                    |
|---------------------------------------------------------|--------------------------|----------------------------------------------------------------------------------------------------|----------------------------------------------------------------------------------------------------|
|                                                         | Scoring<br>Model<br>Code | <ul> <li>Select the appropriate value from the dropdown<br/>list:</li> <li>BRIG (Brigance)</li> <li>CC (Creative Ciriculum)</li> <li>WORK (Work Sampling)</li> <li>PETITION (Petition to MPED)</li> <li>NMPKOA (NM Pre-K Observational<br/>Assessment)</li> </ul>                                                                                                    |                                                                                                    |
|                                                         | Score<br>Fields          | <ul> <li>Select Date and Raw Score for all EARLY<br/>CHILDHOOD tests</li> <li>Select Result when the Subject is one of<br/>the following:         <ul> <li>BEHAVIOR EXIT</li> <li>LANGUAGE ACQUISITION EXIT</li> <li>SOCIAL EMOTIONAL EXIT</li> </ul> </li> </ul>                                                                                                    |                                                                                                    |
|                                                         | Result<br>Statuses       | <ul> <li>Enter the following Result Codes and Labels: <ul> <li>A: Did not improve functioning</li> <li>B: Improved functioning, but not sufficient to move nearer to functioning comparable to same-aged peers</li> <li>C: Improved functioning to a level nearer to same-aged peers and acquired new skills, but did not reach it</li> <li>D: Improved functioning to a level comparable to same-age peers</li> <li>E: Maintained functioning at a level comparable to same-aged peers</li> </ul> </li> </ul> |                                                                                                    |
| <b>HL</b> :<br>Home/Heritage                            | Field                    | Description                                                                                                    | the test of the test of test of test o |
| Program<br>Language<br>(language other<br>than english) | State<br>Code            | Select <b>HL</b>                                                                                                    |                                                                                                    |
|                                                         | Subject                  | Select the appropriate value from the<br>dropdown list:<br>• INSTRUMENT NOT SPANISH<br>• LAS<br>• IPT<br>• WOODCOCK-MUNOZ                                                                                                    | Bit         Surface           Bit         Surface           Bit                                                                                                    |
|                                                         | Score<br>Fields          | Select Date and Raw Score                                                                                                    |                                                                                                    |

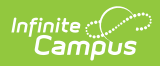

| Test Type                                           | Field Setup     |                                                                                                    | Example                                                                                                    |
|-----------------------------------------------------|-----------------|----------------------------------------------------------------------------------------------------|----------------------------------------------------------------------------------------------------|
| Keys: Work Keys<br>Career College<br>Readiness Exam | Field           | Description                                                                                                    | la tar<br>la<br>la<br>la la<br>la la<br>la la<br>la la<br>la la<br>la la<br>la la<br>la la<br>la la<br>la la<br>la<br>la la<br>la<br>la<br>la<br>la<br>la<br>la<br>la<br>la<br>la<br>la<br>la<br>la<br>l |
|                                                     | State<br>Code   | Select <b>KEYS</b>                                                                                                    | Her                                                                                                    |
|                                                     | Subject         | Select the appropriate value from the<br>dropdown list:<br>• LISTENING<br>• WRITING<br>• READING FOR INFORMATION<br>• APPLIED MATHEMATICS<br>• LOCATING INFORMATION<br>• APPLIED TECHNOLOGY<br>• TEAMWORK | Vy                                                                                                    |
|                                                     | Score<br>Fields | Select Date and Raw Score                                                                                                    |                                                                                                    |
|                                                     |                 |                                                                                                    |                                                                                                    |

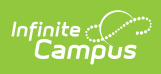

| Test Type                            | Field Setup        |                                                                                                    | Example                                                                                                    |
|--------------------------------------|--------------------|----------------------------------------------------------------------------------------------------|----------------------------------------------------------------------------------------------------|
| <b>LUS</b> : Language<br>Usge Survey | Field              | Description                                                                                                    | 50<br>3<br>1945<br>1945<br>1945<br>194<br>194<br>194<br>194<br>194<br>194<br>194<br>194<br>194<br>194                                                                                                    |
|                                      | State Code         | Select <b>LUS</b>                                                                                                    | Antonio<br>Al Luorida -<br>2003 9-<br>Role: Inde                                                                                                    |
|                                      | Subject            | Automatically populates the default value:<br>LUS                                                                                                    | Lagente<br>Sector<br>Sector<br>Secto |
|                                      | Assessment<br>Type | You <b>must</b> select <b>LID</b> ( <i>EL for Identification</i> ) or<br><b>LPF</b> ( <i>EL for Proficiency</i> ) for the student's<br>assessment to be visible on their EL Module<br>> Assessment tab.                                                                                                    |                                                                                                    |
|                                      | Score<br>Fields    | Select Date, Raw Score, and Result                                                                                                    |                                                                                                    |
|                                      | Result<br>Statuses | <ul> <li>Enter the following Result Codes and<br/>Labels:</li> <li>O: IFEP<br/>("No" response to questions 1-7 of the<br/>NM Language Usage Survey. Student is<br/>Initial Fluent English Proficient (IFEP))</li> <li>1: Classified LE<br/>("Yes" response to one or more<br/>questions 1-7 of the NM Language<br/>Usage Survey. Administer English<br/>language proficiency screener (W-APT<br/>or WIDA Screener) to determine English<br/>language proficiency classification.)</li> </ul> |                                                                                                    |

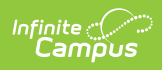

| Test Type                                     | Field Setup        |                                                                                                    | Example                                                                                                    |
|-----------------------------------------------|--------------------|----------------------------------------------------------------------------------------------------|----------------------------------------------------------------------------------------------------|
| <b>NMELPAPT</b> :<br>English                  | Field              | Description                                                                                                    | ter                                                                                                    |
| Language<br>Proficiency                       | State Code         | Select NMELPAPT                                                                                                    | Norman per<br>Real per<br>Columnian<br>Seria fotos                                                                                                    |
| Screener                                      | Subject            | Automatically populates the default value:<br>NMELPAPT                                                                                                    | Ling the second second                                                                                                    |
|                                               | Assessment<br>Type | You <b>must</b> select <b>LID</b> ( <i>EL for Identification</i> ) or<br><b>LPF</b> ( <i>EL for Proficiency</i> ) for the student's<br>assessment to be visible on their EL Module<br>> Assessment tab. | In the second second se                                                                                                    |
|                                               | Score<br>Fields    | Select Date, Raw Score, and Result                                                                                                    |                                                                                                    |
|                                               | Result<br>Statuses | Enter the following <b>Result Codes</b> and<br><b>Labels</b> :<br>• 0: IFEP<br>Initial Fluent English Proficient (IFEP)<br>• 1: Classified EL<br>Classified as English Learner (EL)                     |                                                                                                    |
| <b>TABE:</b> Test of Adult Basic              | Field              | Description                                                                                                    | in the second second se                                                                                                    |
| Education<br>Career College<br>Readiness Exam | State<br>Code      | Select <b>TABE</b>                                                                                                    | And<br>And<br>Kanan<br>Warata<br>Salah<br>Salah<br>Sal |
|                                               | Subject            | Select the appropriate value from the<br>dropdown list:<br>• MATH<br>• READING<br>• LANGUAGE                                                                                                    | Ante<br>Ante<br>Sector Sector Sect                                                                                                    |
|                                               | Score<br>Fields    | Select Date and Raw Score                                                                                                    |                                                                                                    |

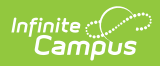

| Test Type                               | Field Setup        |                                                                                                    | Example          |
|-----------------------------------------|--------------------|----------------------------------------------------------------------------------------------------|------------------|
| <b>TITLE1D_MATH</b> :<br>Title I D Math | Field<br>State     | Description Select TITLE1D_MATH                                                                                                    |                  |
|                                         | Subject            | Select the appropriate value from the dropdown<br>list:<br>• PRE<br>• POST                                                                                                    |                  |
|                                         | Score<br>Fields    | Select Date, Raw Score, and Result                                                                                                    | Le di mananana C |
|                                         | Result<br>Statuses | <ul> <li>Enter the following Result Codes and Labels:</li> <li>BLGR Long-term students who tested below grade level</li> <li>ATGR Long-term students who tested at grade level</li> <li>PHGR Long-term students who tested ½ grade level above</li> <li>P1GR Long-term students who tested ½ up to one full grade level above</li> <li>M1GR Long-term students who tested with more than one full grade level above</li> </ul> |                  |

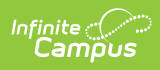

| Test Type                                          | Field Setup        |                                                                                                    |                                                                                                    |
|----------------------------------------------------|--------------------|----------------------------------------------------------------------------------------------------|----------------------------------------------------------------------------------------------------|
| TITLE1D_RLA:<br>Title I D Reading<br>Language Arts | Field              | Description                                                                                                    | ta de la composición de la composición de la com |
|                                                    | State<br>Code      | Select TITLE1D_RLA                                                                                                    | Balan<br>Bala by<br>Mar Unit<br>Van<br>Davi<br>Davi<br>Davi<br>Davi<br>Davi                                                                                                    |
|                                                    | Subject            | Select the appropriate value from the dropdown<br>list:<br>• PRE<br>• POST                                                                                                    |                                                                                                    |
|                                                    | Score<br>Fields    | Select Date, Raw Score, and Result                                                                                                    | N I VR entryphener ()<br>Markato                                                                                                    |
|                                                    | Result<br>Statuses | <ul> <li>Enter the following Result Codes and Labels:</li> <li>BLGR Long-term students who tested below grade level</li> <li>ATGR Long-term students who tested at grade level</li> <li>PHGR Long-term students who tested ½ grade level above</li> <li>P1GR Long-term students who tested ½ up to one full grade level above</li> <li>M1GR Long-term students who tested with more than one full grade level above</li> </ul> |                                                                                                    |

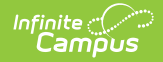

| Test Type                           | Field Setup        | Example                                                                                                    |                                                                                                    |
|-------------------------------------|--------------------|----------------------------------------------------------------------------------------------------|----------------------------------------------------------------------------------------------------|
| WAPT: WIDA<br>Access                | Field              | Description                                                                                                    |                                                                                                    |
| Placement Test                      | State Code         | Select WAPT                                                                                                    | With an and a second second se |
|                                     | Subject            | <ul> <li>Select the appropriate value from the dropdown list:</li> <li>Speaking and Listening</li> <li>Reading</li> <li>Writing</li> </ul>                                                              | U Constraints of the second second se |
|                                     | Assessment<br>Type | You <b>must</b> select <b>LID</b> ( <i>EL for Identification</i> ) or<br><b>LPF</b> ( <i>EL for Proficiency</i> ) for the student's<br>assessment to be visible on their EL Module<br>> Assessment tab. |                                                                                                    |
|                                     | Score<br>Fields    | Select Date, Raw Score, and Result                                                                                                    |                                                                                                    |
|                                     | Result<br>Statuses | Enter the following <b>Result Codes</b> and<br><b>Labels</b> :<br>• 0: IFEP<br>Initial Fluent English Proficient (IFEP)<br>• 1: Classified EL<br>Classified as English Learner (EL)                     |                                                                                                    |
| <b>EOC</b> : End of<br>Course Exams | Field              | Description                                                                                                    | Vrhi<br>Ver<br>12<br>Verhi<br>Verhi<br>Verhi<br>Verhi                                                                                                    |
|                                     | State<br>Code      | Select <b>EOC</b>                                                                                                    | MALEURO                                                                                                    |
|                                     | Subject            | <ul><li>Select the appropriate value from the dropdown list.</li><li>Click here to expand</li></ul>                                                                                                    | Service         Service           Service         Service           Service         Service           Service         Service           Service         Service           Service         Service           Service         Service           Service         Service                                                                                                    |
|                                     | Score<br>Fields    | Select Date and Raw Score                                                                                                    | Den Den Controlar Da De<br>las controlar<br>se controlar<br>se controlar<br>controlar de<br>Difficiel controlar<br>ante                                                                                                    |
| The following Car                   | eer College Read   | iness Exam is provided to the Public Education De<br>by the College Board and                                                                                                    | epartment                                                                                                    |

does not need to be submitted to the Public Education Department.

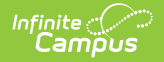

| Test Type                | Field Setup     |                                                                                                    | Example                                                                                                    |
|--------------------------|-----------------|----------------------------------------------------------------------------------------------------|----------------------------------------------------------------------------------------------------|
| ACT<br>Aspire (optional) | Field           | Description                                                                                                    | tori<br>Date<br>Vale<br>Hald<br>Joan                                                                                                    |
|                          | State<br>Code   | Select ACT Aspire                                                                                                    | March       Saray       Saray |
|                          | Subject         | Select the appropriate value from the<br>dropdown list.<br>• ENGLISH<br>• READING<br>• MATHEMATICS<br>• SCIENCE<br>• WRITING |                                                                                                    |
|                          | Score<br>Fields | Select Date and Raw Score                                                                                                    |                                                                                                    |

## **National Tests Setup**

```
PATH: Assessment > Test Setup > Tests > Test Detail
```

Use the following information to set up State Tests. For these tests, always select **National Test** as the Test Type.

Be sure to select **National Test** and the **National Code** first. This allows Campus to populate the **Subject** field with the correct values.

Example

| Test Type<br>District Test<br>State Test<br>State Code<br>National Test<br>National Code | <ul> <li>Display in Portal</li> <li>Display in Transcripts</li> </ul> |
|------------------------------------------------------------------------------------------|-----------------------------------------------------------------------|
| Test Type                                                                                | Field Setup                                                           |

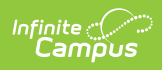

| Test Type                                                   | Field Setup      | 0                                                                                                    | Example                                                                                                    |
|-------------------------------------------------------------|------------------|----------------------------------------------------------------------------------------------------|----------------------------------------------------------------------------------------------------|
| <b>ACCU</b> : Accuplacer<br><i>Career College Readiness</i> | Field            | Description                                                                                                    | Net Net<br>Gara<br>AQDALSR<br>Mean Ter<br>In Net<br>Date Net                                                                                                    |
| Exam                                                        | National<br>Code | Select ACCUPLACER                                                                                                    | Address of the second second s                                                                                                    |
|                                                             | Subject          | <ul> <li>Select the appropriate value<br/>from the dropdown list:</li> <li>ELEMENTARY ALGEBRA</li> <li>COLLEGE-LEVEL MATH</li> <li>READING<br/>COMPREHENSION</li> <li>WRITEPLACER</li> <li>SENTENCE SKILLS</li> </ul> | Image: Series of the series of the series                                                                                                    |
|                                                             | Score<br>Fields  | Select Date and Raw Score                                                                                                    |                                                                                                    |
|                                                             |                  |                                                                                                    | Jari Ma                                                                                                    |
| Comp: Compass<br>Career College Readiness                   | Field            | Description                                                                                                    | Collection G<br>Sense Theorem Collection G<br>Collection Collection G<br>Collection Collection G<br>Collection Collection G<br>Collection G<br>Collection                                                                                                    |
| Exam                                                        | National<br>Code | Select COMPASS                                                                                                    | Det:<br>00.<br>Tel:200.04<br>Second Tel:<br>Det:<br>Det: |
|                                                             | Subject          | <ul> <li>Select the appropriate value<br/>from the dropdown list:</li> <li>MATH</li> <li>READING</li> <li>WRITING SKILLS</li> <li>WRITING ESSAY (SCALE 2-<br/>12)</li> <li>WRITING ESSAY (SCALE 2-<br/>8)</li> </ul>  | If year to be a set on the set of the set of the s                                                                                                    |
|                                                             | Score<br>Fields  | Select Date and Raw Score                                                                                                    |                                                                                                    |

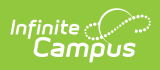

| Test Type                                  | Field Setu       | 0                                                                                                    | Example                                                                                                    |
|--------------------------------------------|------------------|----------------------------------------------------------------------------------------------------|----------------------------------------------------------------------------------------------------|
| <b>IB</b> : International<br>Baccalaureate | Field            | Description                                                                                                    | Tett Svid<br>Tene<br>8<br>New Tet<br>0 parent<br>Cote Year                                                                                                    |
| <i>Career College Readiness<br/>Exam</i>   | National<br>Code | Select IB                                                                                                    | Appendix A of SOCEY<br>where a set SOCEY<br>amount for<br>Tender to the<br>Tender to the<br>Tender to the the                                                                                                    |
|                                            | Subject          | Select the appropriate value<br>from the dropdown list:<br>• LANGUAGE A<br>• LANGUAGE B<br>• INDIVIDUALS AND SOCIETY<br>• EXPERIMENTAL SCIENCES<br>• MATHEMATICS<br>• ARTS<br>• DIPLOMA           | Construction     Construction     C         |
|                                            | Score<br>Fields  | Select Date and Raw Score                                                                                                    |                                                                                                    |
|                                            |                  |                                                                                                    | Test boal                                                                                                    |
| PLAN: ACT Plan<br>Career College Readiness | Field            | Description                                                                                                    | RAA<br>Paar Na<br>Popent Na<br>Color Yeer                                                                                                    |
| Exam                                       | National<br>Code | Select <b>PLAN</b>                                                                                                    | land<br>In our control of the control of the control o |
|                                            | Subject          | Select the appropriate value<br>from the dropdown list:<br>• MATH<br>• READING FOR<br>INFORMATION<br>• MATHEMATICS<br>• GERMAN LANGUAGE<br>• GERMAN<br>• GERMAN WITH LISTENING<br>• WORLD HISTORY | Arrive     Arrive         |
|                                            | Score<br>Fields  | Select Date and Raw Score                                                                                                    |                                                                                                    |

Copyright  $\ensuremath{\mathbb{C}}$  2021 Infinite Campus. All rights reserved.

| Test Type                | Field Setu                  | 0                                                                                                    | Example                                                                                                    |
|--------------------------|-----------------------------|----------------------------------------------------------------------------------------------------|----------------------------------------------------------------------------------------------------|
| SAT_NEW                  | Field                       | Description                                                                                              | Schort Nee<br>24<br>94<br>94 See See See See See See See See See Se                                                                                                    |
|                          | National<br>Code            | Select <b>SAT</b>                                                                                        | i de de la companya de la companya d                                                                                                    |
|                          | Subject                     | <ul><li>Select the appropriate value from the dropdown list</li><li>Click here to expand</li></ul>       | Terrifyer                                                                                                    |
|                          | Code                        | Enter SAT_NEW                                                                                            | Centrific spore feldes yn wart en                                                                                                    |
|                          | Score<br>Fields             | Select Date and Raw Score                                                                                | · <u>·</u>                                                                                                    |
| The following Career (   | College Readi<br>Department | ness Exams are provided to the Pub<br>by the College Board and                                           | blic Education                                                                                                    |
| do not need              | to be submitt               | ed to the Public Education Departm                                                                       | ent.                                                                                                    |
| ACI (optional)           | Field                       | Description                                                                                              | ACT<br>Martinet<br>(spare)<br>Cole Ver                                                                                                    |
|                          | National<br>Code            | Select <b>ACT</b>                                                                                        | And<br>Doub<br>Warrawara<br>Amerika<br>Tanàna Sar<br>Tanàna Sar                                                                                                    |
|                          | Subject                     | Select the appropriate value<br>from the dropdown list:<br>• ENGLISH<br>• MATH<br>• READING<br>• SCIENCE | Artine     Secret     Secret                                                                                                    |
|                          | Score<br>Fields             | Select Date and Raw Score                                                                                |                                                                                                    |
|                          |                             |                                                                                                    |                                                                                                    |
| <b>SATSUB</b> (optional) | Field                       | Description                                                                                              | Intel Data                                                                                                    |
|                          | National<br>Code            | Select <b>SAT</b>                                                                                        | Argen on<br>Bare<br>Works Argent<br>Manager<br>Angent for<br>The School School<br>Argent School<br>Argent School<br>Ar |
|                          | Subject                     | <ul><li>Select the appropriate value from the dropdown list:</li><li>Click here to expand</li></ul>      |                                                                                                    |
|                          | Code                        | Enter SAT_SUB                                                                                            | dete to scotte felds yns with and<br><u>Plans</u> Sold Son <u>Plans Son</u> Resear Cale Researd Accorrecteder<br>Researd Dennet Dennet Character Earlest Researd<br>Addres Accorrecteder                                                                                                    |
|                          | Score<br>Fields             | Select Date and Raw Score                                                                                |                                                                                                    |

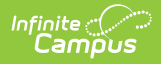

| Test Type                                     | Field Setup      | 0                                                                                                   | Example                                                                                                    |
|-----------------------------------------------|------------------|----------------------------------------------------------------------------------------------------|----------------------------------------------------------------------------------------------------|
| <b>PSAT_NMSQT</b> or <b>PSAT89</b> (optional) | Field            | Description                                                                                         | Instead<br>Ma<br>Ad<br>Austral<br>Desertion<br>Desertion<br>Ma                                                                                                    |
|                                               | National<br>Code | Select <b>PSAT</b>                                                                                  | here                                                                                                    |
|                                               | Subject          | Select the appropriate value<br>from the dropdown list:<br>• MATH<br>• READING AND WRITING          | Construction     Construction     C      |
|                                               | Code             | Enter <b>PSAT_NMSQT</b> or <b>PSAT89</b>                                                            | ·                                                                                                    |
|                                               | Score<br>Fields  | Select Date and Raw Score                                                                           |                                                                                                    |
| AP: Advanced Placement                        |                  |                                                                                                    | Territoria<br>Nove<br>Ad                                                                                                    |
| (optional)                                    | Field            | Description                                                                                         | Avent feet<br>(to parent)<br>Code Haar                                                                                                    |
|                                               | National<br>Code | Select <b>AP</b>                                                                                    | land<br>TODO AT Soundo<br>Standardon<br>Sanchar (yr.<br>Sanchar (yr.<br>Sanchar (yr.                                                                                                    |
|                                               | Subject          | <ul><li>Select the appropriate value from the dropdown list:</li><li>Click here to expand</li></ul> | L Determined for the set of the set of the s |
|                                               | Score<br>Fields  | Select Date and Raw Score                                                                           | Starting and Maryland and Annual Control         Second Control         Second Control           Created         Second Control         Second Control         Second Control           Created         Second Control         Second Control         Second Control           Created         Second Control         Second Control         Second Control                                                                                                    |

## **Assessment Fact Template Fields**

The following Assessment Fact Template fields report based on the Assessment Test Setup.

| Assessment | Reports |
|------------|---------|
| Fact       |         |
| Template   |         |
| Field      |         |

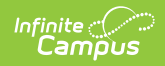

| Assessment<br>Fact<br>Template<br>Field | Reports                                                                                     |                                                                                        |                                                                                                    |
|-----------------------------------------|---------------------------------------------------------------------------------------------|----------------------------------------------------------------------------------------|----------------------------------------------------------------------------------------------------|
| Test                                    | the State Code O                                                                            | R the Federa                                                                           | al Code for the assessment test.                                                                                                    |
| Description                             | If the<br>assessment<br>is a                                                                | Then                                                                                   |                                                                                                    |
|                                         | State Test                                                                                  | the selecte                                                                            | ed State Code reports.                                                                                                    |
|                                         | National Test                                                                               | <ul> <li>the set ACT)</li> <li>if the Set U</li> <li>If the</li> <li>If the</li> </ul> | elected National Code reports ( <b>SAT, IB, AP,</b><br>test is <i>PSAT</i> , the value from Assessment > Test<br>p > Tests > Test Detail > Code reports.<br>test is <i>ACCUPLACER</i> , <b>ACCU</b> reports.<br>test is <i>COMPASS</i> , <b>COMP</b> reports.                                                                                                    |
| Item<br>Description<br>Code             | the description of                                                                          | the selecte                                                                            | d Subject.                                                                                                    |
| Standard<br>Achieved                    | the student's resu<br>assessment, this                                                      | ult code for<br>element rep                                                            | the assessment. If there is not a result code for the ports blank.                                                                                                    |
| Code                                    | If the State Co                                                                             | de is                                                                                  | Reports                                                                                                    |
|                                         | Early Childhood<br>Subject code/de<br>selected is Beha<br>Language Acqui<br>OR Social Emoti | AND the<br>scription<br>avior Exit,<br>sition Exit,<br>onal Exit                       | <ul> <li>A - Did not improve functioning</li> <li>B - Improved functioning, but not sufficient<br/>to move nearer to functioning comparable<br/>to same-aged peers</li> <li>C - Improved functioning to a level nearer<br/>to same-aged peers and acquired new<br/>skills, but did not reach it</li> <li>D - Improved functioning to a level<br/>comparable to same-age peers</li> <li>E - Maintained functioning at a level<br/>comparable to same-aged peers</li> </ul> |
|                                         |                                                                                             |                                                                                        |                                                                                                    |

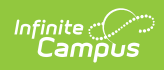

| Assessment                | Rlfptbutstate Code is                                                                 | Reports                                                                                                    |
|---------------------------|---------------------------------------------------------------------------------------|----------------------------------------------------------------------------------------------------|
| Fact<br>Template<br>Field | DDA                                                                                   | <ul> <li>Y - SLD Eligible</li> <li>N - SLD Not Eligible</li> </ul>                                                                                                    |
|                           | TITLE1D_RLA or<br>TITLE1D_MATH and the<br>Subject code/description<br>selected is PRE | <ul> <li>BLGR - Long-term students who tested<br/>below grade level</li> <li>ATGR - Long-term students who tested at<br/>grade level</li> <li>PHGR - Long-term students who tested ½<br/>grade level above</li> <li>P1GR - Long-term students who tested ½<br/>up to one full grade level above</li> <li>M1GR - Long-term students who tested<br/>with more than one full grade level above</li> </ul> |
|                           | LUS                                                                                   | <ul> <li><b>0</b> - A "No" response to questions 1-7 of the NM Language Usage Survey. Student is Initial Fluent English Proficient (IFEP)</li> <li><b>1</b> - A "Yes" response to one or more questions 1-7 of the NM Language Usage Survey. Administer English language proficiency screener (W-APT or WIDA Screener) to determine English language proficiency classification.</li> </ul>            |
|                           | NMELPAPT or WAPT                                                                      | <ul> <li><b>0</b> - Initial Fluent English Proficient (IFEP)</li> <li><b>1</b> - Classified as English Learner (EL)</li> </ul>                                                                                                    |
|                           |                                                                                       | ·                                                                                                    |

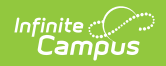

| Assessment<br>Fact<br>Template<br>Field | Reports                                   | 5                                                                                   |                               |
|-----------------------------------------|-------------------------------------------|-------------------------------------------------------------------------------------|-------------------------------|
| Scoring<br>Model Code                   | Reports<br>this elen<br>If using<br>code. | the Scoring Model Code if i<br>nent reports blank.<br>single-digit codes, the follo | it is selected<br>wing values |
|                                         | Code                                      | Description                                                                         | Reports                       |
|                                         | В                                         | Brigance                                                                            | BRIG                          |
|                                         | С                                         | Creative Curriculum                                                                 | CC                            |
|                                         | W                                         | Work Sampling                                                                       | WORK                          |
|                                         | Р                                         | Petition to NMPED                                                                   | PETITION                      |
|                                         | D                                         | Dual Discrepancy Model                                                              | DLDSC                         |
|                                         | Ν                                         | NM PreK Observational                                                               | ΝΜΡΚΟΑ                        |